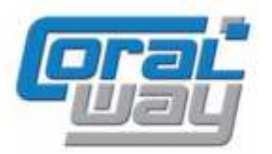

# Бухгалтерия экспедитора 8

Дополнительный модуль для типовой конфигурации «1С:Бухгалтерия предприятия 8, редакция 2.0»

# Версия 8.2.2.14

# Новое в версии

- В параметрах договоров по грузоперевозкам добавлена возможность выбора предмета договора в актах (выполненные работы или оказанные услуги).
- В договорах по грузоперевозкам добавлена возможность ввода реквизитов по расчетным счетам, открытым в иностранных банках.
- Для валютных договоров реализована возможность печати счетов и актов на английском языке.
- В печатных формах счетов добавлена возможность вывода дополнительной информации.
- В шаблонах услуг реализована возможность использовать в качестве макросов параметры грузоперевозок.
- Проведена адаптация под релиз 2.0.37.14 типовой конфигурации "1С: Бухгалтерия предприятия 8".
- Исправлены выявленные ошибки.

### Внимание!

Переход на новую версию должен осуществляться только после обновления типовой конфигурации "1С:Бухгалтерия предприятия 8" до релиза 2.0.37.14. Работа релиза 8.2.2.14 дополнительного модуля «Бухгалтерия экспедитора 8» с более ранними релизами типовой конфигурации не возможна!

Переход на новую версию дополнительного модуля «Бухгалтерия экспедитора 8» возможен с релиза 8.2.2.12.

# Возможность выбора предмета договора в печатной форме акта

На практике, в зависимости от предмета договора, заключенного с клиентами на осуществление грузоперевозок, в печатной форме акта могут фигурировать как «оказанные услуги», так и «выполненные работы». В программе, выбрать нужный вариант формулировки предмета договора для акта можно индивидуально для каждого договора. Установка требуемого варианта формулировки осуществляется в параметрах договора по грузоперевозкам:

| та:                                                                                            | Контрагент:                                                                                                 |                                                                | Договор:            |          | Валюта:  |                  | Вид договора:             |
|------------------------------------------------------------------------------------------------|----------------------------------------------------------------------------------------------------|----------------------------------------------------------------|---------------------|----------|----------|------------------|---------------------------|
| .01.2011                                                                                       | Дженерал Топ                                                                                                | Q                                                              | Дог. №1 от 01.11.11 | Q        | руб.     | Q                | Спокупателем              |
| Основные                                                                                       | Реквизиты                                                                                                   | 😔 Комментари                                                   | й                   |          |          |                  |                           |
| Взаиморасчи                                                                                    | еты                                                                                                    |                                                                | Предмет до          | овора в  | актах —  |                  |                           |
| Основной поря                                                                                  | ядок зачета <mark>а</mark> вансов:                                                                          |                                                                | 💿 оказание з        | /слуг    | Перек    | лючат            | тель позволяет определить |
| Автоматическ                                                                                   | и                                                                                                    |                                                                | О выполнени         | ие работ | форме    | нт пре<br>е акта | дмета договора в печатной |
| Указанный по<br>по умолчанию<br>Количество дн<br>На основании<br>документов ко<br>срока оплаты | рядок зачета авансов<br>в документы контраг<br>ей просрочки:<br>данного параметра п<br>нтрагента будет прои | е будет подставля<br>ента<br>ри вводе новых<br>зводится расчет | 5                   | ни кена  | рормация | для              | печати счетов             |
| Расчет возн                                                                                    | аграждения                                                                                                  |                                                                |                     |          |          |                  |                           |
| автоматиче                                                                                     | ский расчет вознагра                                                                                        | ждения                                                         |                     |          |          |                  |                           |
| При установле                                                                                  | нной опции программ                                                                                         | на будет автомати                                              | чески               |          |          |                  |                           |
| производить р<br>параметров, з                                                                 | асчет вознаграждени<br>аданных на закладке                                                                  | я на основе<br>"Вознаграждени                                  | е" редактиров       | зать     |          |                  |                           |
|                                                                                                | 10H1                                                                                                    |                                                                |                     |          |          |                  |                           |

Печатные форма акта с формулировкой предмета договора в виде «оказание услуг» будет выглядеть следующим образом:

### **АКТ** <u>оказания услуг</u>№ 102-00003 к договору № ФР-009/04 от 01.01.11

2 января 2012 г.

Мы, нижеподписавшиеся, представитель Исполнителя ООО "Форвардинг РУ" генеральный директор Трунин Петр Иванович с одной стороны, и представитель Заказчика ООО "Сафит" Генеральный директор Брянцев Владислав Олегович, составили настоящий акт о том, что Исполнитель оказал, а Заказчик принял следующие <u>услуги</u>:

| N⁰ | Наименование работ, | Eд.  | Кол. | Цена,    | Сумма,   | Ставка | НДС, | Bcero,   |
|----|---------------------|------|------|----------|----------|--------|------|----------|
|    | услуг               |      |      | Руб.     | Руб.     | НДС    | Pyδ. | Руб.     |
| 1  | Демередж            | усл. | 1    | 2 850,00 | 2 850,00 | 0%     | -    | 2 850,00 |
| ИТ | 0F0 <sup>.</sup>    |      |      |          | 2 850 00 | X      | -    | 2 850 00 |

Общая стоимость <u>услуг</u> составляет 2 850,00 Руб. (Две тысячи восемьсот пятьдесят рублей 00 копеек), в т. ч. НДС 0,00 Руб. <u>Услуги оказаны полностью.</u> Стороны претензий по объему, качеству и срокам <u>оказания услуг</u> друг к другу не имеют.

Исполнитель

Заказчик

Печатная форма акта с формулировкой предмета договора «выполнение работ» будет иметь следующий вид:

### АК І сдачи-приемки работ № 127-00004 к договору № ФР-009/02 от 01.01.11

27 января 2012 г.

Мы, нижеподписавшиеся, представитель Исполнителя ООО "Форвардинг РУ" исполнительный директор (по доверенности №35) Трунин Петр Иванович с одной стороны, и представитель Заказчика ООО "ПромСнаб" Генеральный директор Калинин Илья Викторович, составили настоящий акт о том, что Исполнитель выполнил, а Заказчик принял следующие <u>работы</u>:

| N≗ | Наименование работ,                                              | Ед.  | Кол. | Цена,    | Сумма,   | Ставка | НДС,   | Всего,   |
|----|------------------------------------------------------------------|------|------|----------|----------|--------|--------|----------|
|    | услуг                                                            |      |      | Pyδ.     | Руб.     | НДС    | Руб.   | Руб.     |
| 1  | Перевозка контейера по<br>маршруту ПОРТЛЕНД -<br>САНКТ-ПЕТЕРБУРГ | усл. | 1    | 2 542,37 | 2 542,37 | 18%    | 457,63 | 3 000,00 |
| ИТ | ОГО:                                                             |      |      |          | 2 542,37 | X      | 457,63 | 3 000,00 |

Общая стоимость <u>работ</u> составляет 3 000,00 Руб. (Три тысячи рублей 00 копеек), в т. ч. НДС 457,63 Руб. <u>Работы</u> выполнены полностью. Стороны претензий по объему, качеству и срокам <mark>выполнения работ</mark> друг к другу не имеют.

# Ввод информации о расчетных счетах открытых в иностранных банках

В транспортно-экспедиторской деятельности работа с иностранными партнерами является распространенной практикой. Однако типовая конфигурация «1С:Бухгалтерия предприятия 8» не позволяет вводить информацию о расчетных счетах открытых в иностранных банках.

Для реализации возможности выставления на клиентов счетов, оплата по которым должна осуществляться на счета, открытых в иностранных банках, в программе «Бухгалтерия экспедитора 8» предусмотрены справочники «Иностранные банки» и «Иностранные банковские счета». Доступ к справочникам осуществляется из раздела «Финансы» на рабочем столе дополнительного модуля:

| Бухгалтерия экспедитора 8                       | Финансы Закрыть                                                                                                    |
|-------------------------------------------------|----------------------------------------------------------------------------------------------------|
| <ul> <li>Мониторинг</li> <li>Финансы</li> </ul> | Структура компании<br><u>Срганизации</u><br><u>С Подразделения</u>                                                                                                    |
|                                                 | 2 Физические лица<br>Договорные отношения                                                                                                    |
| Сервис                                          | Сонтрагенты<br>Договоры по грузоперевозкам<br>Глипы договоров                                                                                                    |
| WWW Coralway Di                                 | Услуги<br>Номенклатурные группы<br>Статьи затрат<br>Т Шаблоны услуг<br>Финансовая аналитика<br>Т План счетов<br>Залюты<br>Мностранные банки<br>Мностранные банковские счета |

Элемент справочника «Иностранные банки» содержит сведения о наименовании банка, его адресе и SWIFT-коде:

| JSC VTB BANK (Иностранные банки)                       | _ 🗆 ×   |
|--------------------------------------------------------|---------|
| Наименование (англ):                                   |         |
| Agpee (aurini):<br>Moscow, 1-st Brestskaya, 22, Russia |         |
| SWIFT                                                  |         |
| VTBRRUM2NWR                                            |         |
| ОК Записать                                            | Закрыты |

При вводе сведений о расчетном счете, открытом в иностранном банке, в форме элемента справочника предусмотрена возможность ввода информации о номере счета, валюте счета, банке, в котором он открыт, банке-корреспонденте и банке-посреднике (если таковые задействуются при осуществлении денежных переводов):

| 📄 Иностранный банковский счет (Форвар | рдинг РУ) |             |                         | _ 🗆 >   |
|---------------------------------------|-----------|-------------|-------------------------|---------|
| Номер счета:                          |           | Валота:     | Контрагент:             |         |
| 40702978510000001506                  |           | (US) ۹      | Форвардинг РУ           | Q       |
| Банк:                                 |           | SWIFT:      | Корреспондентский счёт: |         |
| JSC VTB BANK                          | Q         | VTBRRUM2NWR | 0103436416              |         |
| Банк-корреспондент:                   |           | SWIFT:      |                         |         |
| BALINVESTBANK                         | Q         | UNEBRU2P    |                         |         |
| Банк-посредник банка-корреспондента:  |           | SW FT:      |                         |         |
|                                       | Q         |             |                         |         |
| Представление:                        |           |             |                         |         |
| JSC VTB BANK (USD)                    |           |             |                         | •       |
|                                       |           |             | ПК Записать             | Закрыты |

Ввод данных о расчетных счетах, открытых в иностранных банках может осуществляться непосредственно при заполнении параметров договоров по грузоперевозкам.

### Печать исходящих документов на английском языке

Если в качестве клиента по договору на оказание транспортно-экспедиторских услуг выступает нерезидент, то при подготовке исходящих документов может возникнуть потребность оформления печатных форм счетов и актов на английском языке.

В программе, для договоров по грузоперевозкам, взаиморасчеты по которым осуществляются в иностранной валюте, предусмотрена возможность выбора языка оформления исходящих документов. Выбор языка для печатных форм актов и счетов осуществляется в параметрах договора на закладке «Основные»:

| эта:                                                                                             | Контрагент:                                          | дата: Контрагент: Договор |                               | sop:                                            |                | Валюта:                                                             | -                         | Вид договора:                                                          |
|--------------------------------------------------------------------------------------------------|------------------------------------------------------|---------------------------|-------------------------------|-------------------------------------------------|----------------|---------------------------------------------------------------------|---------------------------|------------------------------------------------------------------------|
| )1.01.2012 🗐 Дженерал Топ 🔍 Дог. №                                                               |                                                      | °3 от 01.01.12 Q          |                               | USD                                             | Q              | Спокупателем                                                        |                           |                                                                        |
| 🔆 Основные                                                                                       | 🛞 Вознаграждение                                     | Рекви                     | зиты                          | 😔 Комментарий                                   |                |                                                                     |                           |                                                                        |
| - Взаиморасч                                                                                     | еты                                                  |                           |                               | - Предмет договор                               | ра в           | актах —                                                             |                           |                                                                        |
| Основной пор                                                                                     | ядок зачета авансов:                                 |                           |                               | 💿 оказание услуг                                |                | Перек                                                               | пючат                     | ель позволяет определить                                               |
| Автоматическ                                                                                     | и                                                    | 🔘 выполнение раб          | бот                           | вариан<br>форме                                 | нт пре<br>акта | дмета договора в печатной                                           |                           |                                                                        |
| Указанный по                                                                                     | рядок зачета авансов буд<br>в документы контрасента  | ет подставля              | ается                         | - Язык оформлени                                | я д            | окументов                                                           | в —                       |                                                                        |
| Количество дн                                                                                    | ей просрочки:                                        |                           | 0 🗘                           | <ul> <li>русский</li> <li>английский</li> </ul> |                | Переки<br>вариан<br>форма:                                          | пючат<br>іт исп<br>х счет | ель позволяет определить<br>ользования языка в печатных<br>гов и актов |
| На основании<br>документов ко                                                                    | данного параметра при ве<br>итрагента будет производ | оде новых<br>ится расчет  |                               | О русский/англий                                | СКИЙ           | A topina                                                            |                           |                                                                        |
| срока оплаты                                                                                     |                                                      | and a press for           |                               | - Дополнительная                                | NHO            | рормация                                                            | для                       | счетов на оплату                                                       |
| -Расчет возн                                                                                     | агражления                                           |                           |                               | На русском языке:                               |                |                                                                     | Ha                        | английском языке:                                                      |
| автоматиче                                                                                       | ский расчет вознагражде                              | ния                       |                               | внимание! Измени реквизиты расчетн              | ЛИСЬ<br>ОГО    | ю счета! Attention! Requisites of the<br>settlement account changed |                           |                                                                        |
| При установле                                                                                    | нной опции программа бу                              | дет автомат.              | ически                        |                                                 |                |                                                                     |                           |                                                                        |
| производить расчет вознаграждения на основе<br>параметров, заданных на закладке "Вознаграждение" |                                                      |                           | редактировать 🔽 редактировать |                                                 |                |                                                                     | редактировать             |                                                                        |

Для валютных договоров, существует возможность выбрать один из трех вариантов оформления печатных форм (счетов и актов):

- 1) На русском языке.
- 2) На английском языке.
- 3) Одновременно на русском и английских языках.

Для корректного оформления печатных форм с использованием английского языка на закладке «Реквизиты» необходимо ввести сведения о реквизитах сторон на английском языке:

| та:                             | Контрагент:                                           | Договор:                                             |                                                     | Валюта:               | Вид договора                              | a:                          |      |  |
|---------------------------------|-------------------------------------------------------|------------------------------------------------------|-----------------------------------------------------|-----------------------|-------------------------------------------|-----------------------------|------|--|
| .01.2012 🗐                      | Дженерал Топ                                          | Q Дог. №3 от (                                       | 1.01.12                                             | USD                   | 🔾 С покупател                             | ем                          |      |  |
| Основные                        | Вознаграждение                                        | Реквизиты                                            | Комментарий                                         |                       |                                           |                             |      |  |
| Реквизиты к                     | сонтрагента (англ.)                                   | h He la                                              | - Наши реквиз                                       | иты (англ.)           | )                                         |                             |      |  |
| Расчетный сче                   | т в иностранном банке:                                |                                                      | Расчетный сче                                       | т в иностран          | ном банке:                                |                             |      |  |
| USD B North-W                   | lestern regional Centre of JS                         | C VTB Bank (VTB I Q                                  | JSV VTB BAN                                         | K (OPERU BR           | AN) (USD)                                 |                             | Q    |  |
| Адрес (англ):                   |                                                       |                                                      | Адрес (англ.):                                      |                       |                                           |                             |      |  |
| 199178, Sankt-                  | Peterburg g, 18-ya liniya, doi                        | m N≏ 29, lit. B 🛛 💉                                  | 199178, Sankt                                       | -Peterburg g, 1       | 18-ya liniya, dom № 29                    | 9, lit. B                   | -    |  |
| Должность руководителя (англ.): |                                                       |                                                      | Должность руководителя (англ.):                     |                       |                                           |                             |      |  |
| General Director                |                                                       |                                                      | General Director                                    |                       |                                           |                             |      |  |
| ФИО руководи                    | ттеля (англ.):                                        |                                                      | Руководитель:                                       |                       |                                           |                             |      |  |
| Ivanov Ivan Iva                 | anovich                                               | ×                                                    | Денисов Леонид Михайло Q Denisov Leonid Mihaylovich |                       |                                           |                             |      |  |
| ФИО главного                    | бухгалтера (англ.):                                   |                                                      | Главный бухга                                       | лтер:                 |                                           |                             |      |  |
| Ivanov Ivan Iva                 | anovich                                               | -                                                    | Мишина Светл                                        | ана Никола            | Q (задать)                                |                             |      |  |
| Реквизиты кон<br>документов по  | нтрагента будут использов<br>текущему договору        | аны при печати                                       | 🚖 Заполнит                                          | ъ Нажмите<br>заполнен | на кнопку для авто<br>ния реквизитов наше | матического<br>ей организац | ции  |  |
|                                 | пользуйте кнопки перекли<br>нтрагента и нашей органи: | очения Ru / En для ввода<br>зации на русском и англи | реквизитов<br>Йских языках                          |                       |                                           |                             |      |  |
|                                 |                                                       |                                                      |                                                     |                       | ОК                                        | Записать                    | Закр |  |
|                                 |                                                       |                                                      |                                                     |                       |                                           |                             |      |  |

представлением реквизитов

параметров нашей организации на основании сведений, указанных в учетной политике

Для указания ФИО должностных лиц нашей организации в английской транскрипции в программе предусмотрен специализированный регистр сведений «Подписи сотрудников». Доступ к регистру осуществляется из одноименного раздела в параметрах программы:

| 💮 Параметры                                                                                                    |                                                                                                    | ×       |
|----------------------------------------------------------------------------------------------------|----------------------------------------------------------------------------------------------------|---------|
| 💥 Общие                                                                                                    | Подписи сотрудников                                                                                         |         |
| <ul> <li>Конструктика</li> <li>Чачало ведения учета</li> <li>Учётная политика</li> <li>Подписи сотрудников</li> <li>Пользователи</li> <li>Шаблоны писем</li> <li>Лиценсия</li> <li>О поограмме</li> </ul> | Действия • 😳 🔊 🗶 🕅 🧐 🏹 • 🏹 😳<br>Сотрудник<br>Гео Трунин Петр Иванович<br>Гео Крезцов Василий Константинович |         |
|                                                                                                    |                                                                                                    | •       |
|                                                                                                    | ΟK                                                                                                    | Закрыты |

Если в регистре «Подписи сотрудников» не указаны сведения для руководителя и главного бухгалтера, то при нажатии на кнопку «Заполнить» в параметрах договора соответствующие записи будут сформированы автоматически. Представление ФИО должностных лиц нашей организации на английском языке можно ввести непосредственно и из карточки параметров договора. Для этого необходимо выбрать соответствующих сотрудников и кликнуть на

гиперссылку «(задать)» рядом с реквизитами должностных лиц. В открывшейся форме необходимо ввести ФИО сотрудника на английском языке:

| 🗠 Подпись сотрудника 🛛 🗙                                                                                         |                                                                                                    |  |  |  |  |  |  |
|----------------------------------------------------------------------------------------------------|----------------------------------------------------------------------------------------------------|--|--|--|--|--|--|
| Сотрудник:                                                                                                    |                                                                                                    |  |  |  |  |  |  |
| Денисов Леонид Мих                                                                                               | Денисов Леонид Михайлович Q                                                                                                    |  |  |  |  |  |  |
| ФИО сотрудника на английском языке:                                                                              |                                                                                                    |  |  |  |  |  |  |
| Denisov Leonid Mihaylovich                                                                                       |                                                                                                    |  |  |  |  |  |  |
| Фамилия и инициалы из данного поля используются в печатных<br>формах счета и акта при выводе на английском языке |                                                                                                    |  |  |  |  |  |  |
| Подпись сотрудн                                                                                                  | Подпись сотрудника                                                                                                    |  |  |  |  |  |  |
| Образец подписи<br>отсутствует                                                                                   | Используйте отсканированный<br>образец подлиси, подготовленный по<br>заданному шаблону.<br>Рисунок должен быть предварительно<br>сохранен в формате PNG. |  |  |  |  |  |  |
| 🗴 Шаблон                                                                                                    |                                                                                                    |  |  |  |  |  |  |
|                                                                                                    | ОК Записать Закрыть                                                                                                    |  |  |  |  |  |  |

При оформлении печатных форм счетов и актов официальное представление нашей организации на английском языке программа берет из учетной политики организации (раздел «Учетная политика» в параметрах программы):

Реквизиты для вывода в печатные формы на

| 💯 Учетная политика                                                                        |                                                                                                    | _ 🗆 ×                                                                                                    |
|-------------------------------------------------------------------------------------------|----------------------------------------------------------------------------------------------------|----------------------------------------------------------------------------------------------------|
| Период: Орган<br>01.01.2012 🗊 Форв                                                        | изация:<br>ардинг РУ                                                                                                    | Q                                                                                                    |
| У Общие сведения<br>Т Счета учета<br>С Перевыставление<br>Оформление документов<br>Печать | Представление на английском<br>Наименование организации (англ.):<br>Forwarding RU ▼<br>Адрес организации (англ.):<br>199178, St. Petersburg, 18th line, 29, lit<br>Дополнительная информация д<br>Внимание! Изменились реквизиты р | языке<br>Должность руководителя (англ.):<br>General Director<br>В<br>ля счетов на оплату<br>расчетного счета! |
|                                                                                           | Руолевые и у.е. Валютные выве,                                                                                                    | дена в печатную форму счета                                                                                   |
|                                                                                           |                                                                                                    |                                                                                                    |
|                                                                                           |                                                                                                    | ОК Записать Закрыть                                                                                           |

После автоматического заполнении реквизитов нашей организации на английском языке представление должности руководителя и адреса организации может быть откорректировано.

Следует обратить внимание, что при использовании комбинированного варианта оформления печатных форм исходящих документов («русский / английский») в параметрах договора на закладке «Реквизиты» должны быть указаны как английский, так и русский варианты написания реквизитов. Для переключения между русским и английским представлением реквизитов сторон необходимо использовать переключатель в нижней части закладки «Реквизиты»:

| документо | в по текущему договору                                                                                     |                           |
|-----------|----------------------------------------------------------------------------------------------------|---------------------------|
| Ru En     | Используйте кнопки переключения Ru / En для ввода р<br>контрагента и нашей организации на русском и англий | еквизитов<br>Іских языках |

После заполнения всех необходимых параметров договора печатная форма счета на английском языке будет иметь следующий вид:

### Forvarding RU Ltd. St.Petersburg, Nevsky st., 10

Legal address and essential elements for payments in USD

| Account with institution | BALINVESTBANK, ST.PETERSBURG, RUSSIA<br>SWIFT: UNEBRU2P                                         |
|--------------------------|-------------------------------------------------------------------------------------------------|
| Beneficiary bank         | JSC VTB BANK , Moscow, 1-st Brestskaya., 22,<br>Russia<br>SWIFT: VTBRRUM2NWR<br>Acc. 0103436416 |
| Beneficiary customer     | Acc. 40702978510000001506<br>Forvarding RU Ltd., St.Petersburg, Nevsky st., 10                  |

### INVOICE Nº705-00001 of 05.07.12

EMS BV, Germany, Berlin, Blumen St. 17 Contract №R548-01 of 01.01.12

| Nº     | Description of work, service | Unit | Q-ty | Value,<br>USD | Sum, USD | VAT rate | VAT<br>amount,<br>USD | Total with<br>VAT, USD |
|--------|------------------------------|------|------|---------------|----------|----------|-----------------------|------------------------|
| 1      | Fright MSCU1200988           | усл. | 1    | 1 000,00      | 1 000,00 | 0%       | -                     | 1 000,00               |
| TOTAL: |                              |      |      | 1 000,00      | Х        | -        | 1 000,00              |                        |

Total items 1, the amount is 1,000.00 USD One thousand dollars 00 cents

PLEASE SEND US THE COPY OF PAYMENT ORDER BY FAX

General Manager

Trunin P.I.

Chief accounting manager

Krezcov V.K.

SEAL

Печатная форма акта на английском языке будет выглядеть следующим образом:

Forvarding RU Ltd. St.Petersburg, Nevsky st., 10

### Acceptance act Nº705-00001 of 05.07.12

EMS BV, Germany, Berlin, Blumen St. 17 Contract №R548-01 of 01.01.12

| Nº     | Description of work, service | Unit | Q-ty | Value, USD | Sum, USD | VAT rate | VAT amount,<br>USD | Total with VAT,<br>USD |
|--------|------------------------------|------|------|------------|----------|----------|--------------------|------------------------|
| 1      | Fright MSCU1200988           | усл. | 1    | 1 000,00   | 1 000,00 | 0%       | -                  | 1 000,00               |
| TOTAL: |                              |      |      |            | 1 000,00 | Х        | -                  | 1 000,00               |

Total work performed to the amount 1,000.00 USD (One thousand dollars 00 cents), including VAT 0.00 USD. The above work is performed in full and on term. The customer has no claims with regarding the range, quality and term of performed work.

Contractor General Manager Customer General Manager

managor

Trunin P.I.

Ivanov I.S.

SEAL

SEAL

# Вывод дополнительной информации в печатную форму счета

В ряде случаев, в печатной форме счета для плательщика требуется вывести дополнительную информацию. Это может быть уведомление об изменении платежных реквизитов, либо другая информация на которую следует обратить внимание вашему партнеру.

В программе реализована возможность настройки вывода информации как для всех счетов одновременно, так и индивидуально для каждого договора.

Если требуется вывести дополнительную информацию одновременно во все счета, то в настройках учетной политики организации, на закладке «Оформление документов» необходимо указать желаемый текст:

| 🌆 Учетная политика                                                                                                    | _ 🗆 ×                                                                                                    |
|----------------------------------------------------------------------------------------------------|----------------------------------------------------------------------------------------------------|
| Период: Орган<br>01.01.2012 🗐 Форв                                                                                              | ізация:<br>ардинг РУQ                                                                                                    |
| <ul> <li>Общие сведения</li> <li>Счета учета</li> <li>Перевыставление</li> <li>Оформление документов</li> <li>Печать</li> </ul> | Представление на английском языке<br>Наименование организации (англ.): Должность руководителя (англ.):<br>Forwarding RU ▼ General Director<br>Адрес организации (англ.):<br>199178, St. Petersburg, 18th line, 29, lit. В ▼<br>Дополнительная информация для счетов на оплату<br>Внимание! Изменились реквизиты расчетного счета! |
|                                                                                                    | Рублевые и у.е. Валютные Данная информация будет дополнительно выведена в печатную форму счета                                                                                                    |
|                                                                                                    | ОК Записать Закрыть                                                                                                    |
| Выбор информ                                                                                                    |                                                                                                    |

Зыбор информации для валютных и рублевых счетов

Для рублевых и валютных счетов дополнительная информация может различаться. Для указания дополнительной информации для валютных счетов необходимо нажать соответствующий переключатель под реквизитом и ввести необходимый текст:

| 🏰 Учетная политика                                                                                                    | _ 🗆 ×                                                                                                    |
|----------------------------------------------------------------------------------------------------|----------------------------------------------------------------------------------------------------|
| Период: Органи<br>01.01.2011 🗊 Форва                                                                                            | изация:<br>ардинг РУ                                                                                                    |
| <ul> <li>Сбщие сведения</li> <li>Счета учета</li> <li>Перевыставление</li> <li>Оформление документов</li> <li>Печать</li> </ul> | Представление на английском языке<br>Наименование организации (англ.): Должность руководителя (англ.):<br>Forwarding RU Ltd |
|                                                                                                    | ОК Записать Закрыть                                                                                                    |

Если в счете на оплату требуется указать дополнительную информацию только по конкретному договору с клиентом, то в параметрах договора, на закладке «Основные», в группе «Дополнительная информация для счетов на оплату» необходимо установить флаг «редактировать» и ввести необходимый текст:

| 🖁 Параметры договора: Дог. №R548-01 от 01.01.12 (USD) * 🛛 🗙 🗙                                                                                                    |                                                                                                    |  |  |  |  |  |  |
|----------------------------------------------------------------------------------------------------|----------------------------------------------------------------------------------------------------|--|--|--|--|--|--|
| Дата: Конграгент: Догово<br>01.01.2012 III (ЕМЗ ВУ Q) Дог. №<br>Косновные Переквизиты СКомментария                                                                                                    | р: Валюта: Вид договора:<br>:R548-01 от 01.01.12 (USI) (USD Q Спокулателем                                                                                                    |  |  |  |  |  |  |
| Взаиморасчеты<br>Основной порядок зачета авансов:<br>Автоматически                                                                                                    | Формулировка предмета договора в актах           О оказание услуг         Переключатель позволяет определить<br>вариант формулировки предмета договора<br>в печатной форме акта                                                                                                  |  |  |  |  |  |  |
| Указанный порядок зачета авансов будет подставляется<br>по умолчанию в документы контрагента<br>Количество дней просрочки: П<br>На основании данного параметра при своде новых<br>документов контрагента будет производится расчет<br>слока оплаты | Язык оформления документов           русский         Переклочатель позволяет определить           о английский         рарнаг использорания языка в печатных           русский/английский         формах счетов и актов           Дополнительная информация для счетов на оплати |  |  |  |  |  |  |
| Расчет вознаграждения<br>автоматический расчет вознаграждения<br>При установленной опции программа будет автоматически<br>производить расчет вознаграждения на осносе<br>параметров, заданных на закладке "Вознаграждение"                         | На русском языка:<br>ГРОСИМ ВАС ВЫСЛАТЬ<br>КОПИЮ ПЛАТЕЖНОГО<br>ГОРУЧЕНИЯ ПО ФАКСУ<br>✓ редактировать<br>✓ редактировать                                                                                                    |  |  |  |  |  |  |
|                                                                                                    | ок   Записать   Закры                                                                                                    |  |  |  |  |  |  |

# Использование параметров грузоперевозок в шаблонах услуг

Наряду с предопределенными характеристиками грузоперевозок (представление грузоперевозки, наименование маршрута, груз и т.п.), в шаблоне представления услуги реализована возможность использования в качестве макроса параметров грузоперевозок, определяемых пользователями самостоятельно:

| Т Шаблон услуги: Шаблоны услуг: _ 🗌 🗙              |   |                       |        |
|----------------------------------------------------|---|-----------------------|--------|
| Договор:                                           |   | Выберите макрос       | ×      |
| Номенклатура:                                      |   | Номенклатура          | ОК     |
| Q                                                  |   | Грузоперевозка        |        |
| 🕑 входящая 👽 исходящая                             |   | Типоразмер            | Отмена |
| Шаблон:                                            |   | Груз                  |        |
| %Номенклатура% %Грузоперевозка% %(пг)Агент% %Номер |   | Маршрут               |        |
| грузоперевозки%                                    |   | Номер грузоперевозки  |        |
|                                                    |   | (пг) Агент            |        |
|                                                    |   | (пг) Порт перевалки   |        |
| ОК Записать Закрыть                                |   | (пг) Посредник        |        |
|                                                    | " | (пг) Пункт перегрузки |        |
|                                                    |   |                       |        |
|                                                    |   |                       |        |
|                                                    |   |                       |        |

При выборе из списка, макросы, являющееся значением параметров грузоперевозок, имеют префикс «(пг)».

При заполнении документов, применение в шаблонах услуг макросов со ссылками на параметры грузоперевозок позволяет в автоматическом режиме сформировать представление услуги с использованием оперативной (логистической) информации. На пример: «Перевозка оборудования по маршруту Санкт-Петербург – Москва весом 24 567 кг по заявке №549 от 01.03.12 г.».